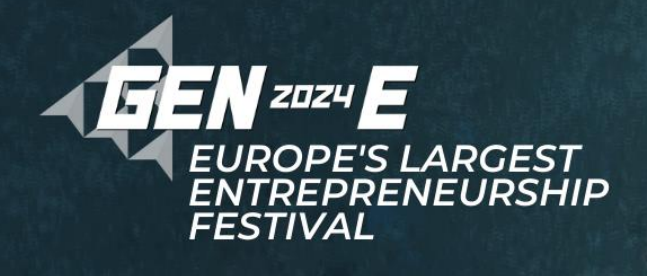

# Registration Instructions for JA Organisations (part 1)

15-Jan-2024

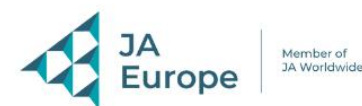

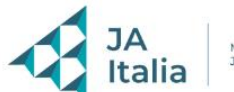

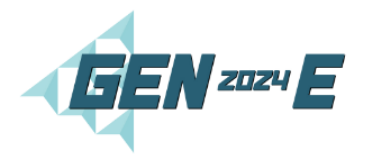

### Welcome to your Gen-E 2024 Catania Experience.

We are excited to open the registrations to Gen-E 2024 in Catania, 2-4 July 2024! Our Gen-E European Entrepreneurship Festival will transform Catania into a JA showcase and celebration and we look forward to welcoming all of you to this unique experience.

### If you have any questions about Gen-E 2024 please contact JA Italy on gene2024@jaitalia.org.

If you have any questions about the competition elements please make sure to refer to the Gen-E Staff Dashboard on <u>Gen-E 2024 – Europe's Largest Entrepreneurship Festival</u>. You can log in to the Staff Dashboard from here: <u>Log In – Gen-E 2024</u>

Kindly note that registration process part 2 will be launched at a later date with instructions about how to add the personal details of the delegation, travel details, etc.

### Contents

| 1. | What does the Registration Fee Include?                                   | . 2 |
|----|---------------------------------------------------------------------------|-----|
| 2. | What to prepare before starting your JA Organisation's group registration | .3  |
| 3. | Pricing Packages & Registration Fee Timeline                              | .4  |
| 4. | Terms & Conditions                                                        | .4  |
| 5. | Registration Form Instructions - Step by Step                             | .5  |
| 6. | Payment Process Instructions – Step by step                               | .9  |

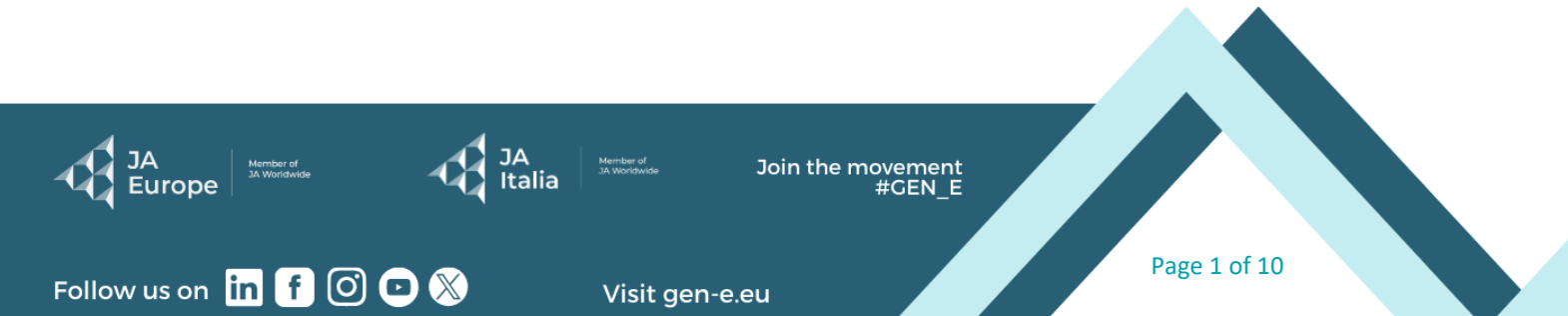

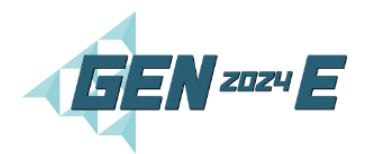

### 1. What does the Registration Fee Include?

### Both the Adult and the Student registration fee includes:

- i. 3-nights on a bed & breakfast basis at the designated hotel from the 2<sup>nd</sup> to the 5<sup>th</sup> of July.
   (Single rooms for adults; shared rooms for students)
- ii. Lunch and dinner on the 2<sup>nd</sup>, 3<sup>rd</sup> and 4<sup>th</sup> of July 2024.
- iii. Transportation from the respective hotel to respective activities depending on the agenda of the delegate.
- iv. Airport transfers on the 2<sup>nd</sup> and 5<sup>th</sup> of July 2024\*
- v. Respective activities for the running of the competition and any other activities that will be announced.
- vi. The fee is inclusive of 22% VAT.

\* We would kindly like to remind you that JA Europe and JA Italia are committed to guaranteeing transport from the airport to your assigned hotel upon arrival on the 2<sup>nd</sup>July and your departure on 5<sup>th</sup> July; therefore, any bookings that require extraevent transfers <u>will not be guaranteed or covered by the organisers</u>. For those arriving earlier – we will do our best to provide you with a contact for taxi/transport to take you to your respective hotel. This information will be provided at a later date.

### Hotels in Catania

We would like to remind you that due to the limited hotel capacities in Catania attendees will be assigned, *by the organisers*, to different hotels with the best allocation possible to allow for a smooth experience and organisation of the competitions. Currently the allocation stands as follows however it may be subject to change.

- Board Members Una Hotel
- CEOs Four Point Sheraton
- JA Staff International Airport Hotel / Malavoglia Hotel / Plaza Hotel / Grand Hotel Faraglioni
- Educators International Airport Hotel / Hotel Nettuno / NH Parco degli Aragonesi
- Mentors/Business Volunteers International Airport Hotel / Hotel Nettuno / Malavoglia Hotel / Plaza Hotel / Grand Hotel Faraglioni
- Upper-Secondary Students International Airport Hotel
- University Students Hotel Nettuno

### What the registration fee does NOT include:

- i. Alcoholic consumption this is an alcohol-free event.
- ii. The cost of an interpreter should this be needed by any of the delegations, it is the delegation's responsibility to coordinate and pay for (as an additional delegate)

Visit gen-e.eu

iii. Any additional nights due to flight availability

Despite the significant inflation and higher costs in the past 12 months in the tourism industry, JA Italy has kept the registration fee for participating in Gen-E 2024 at the same level of last year. In this registration you will be booking the spaces for each type of delegate however we will ask for further details at a later stage.

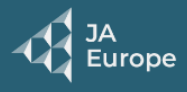

Follow us on in f O 🖸 💥

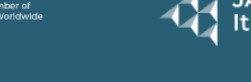

Join the movement #GEN\_E

Page 2 of 10

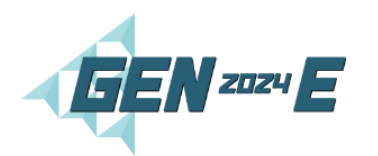

# 2. What to prepare before starting your JA Organisation's group registration

- A dedicated member from your JA organisation's staff to act as the <u>Gen-E coordinator for</u> <u>the purpose of the Gen-E 2024 registration</u>. This individual will be registered as part of the delegation to attend Gen-E 2024, which means that this individual will be recorded as an <u>ATTENDEE</u> for the Gen-E 2024 experience in Catania
- ii. Identification of how many delegates you will be reserving spots for.
- iii. Identify how many delegates for each type of categories.

### **Type of categories:**

#### Adult Fee

- JA Chairperson (max of 1)
- JA Board Member
- JA CEO (max of 1)
- JA Staff Member
- Educator University Level
- Educator Upper-Secondary Level
- Educator Other
- Business Volunteers/Advisors
- JA Additional Delegates

#### Student Fee

- Student University Level Competing (max of 5)
- Student University Level Non-Competing
- Student Upper Secondary Level Competing (max of 5)
- Student Upper Secondary Level Non-Competing

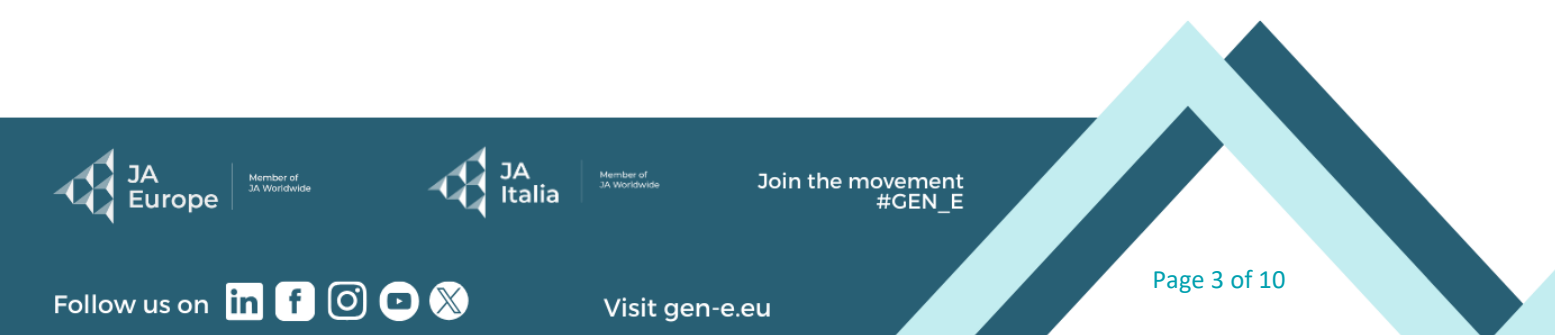

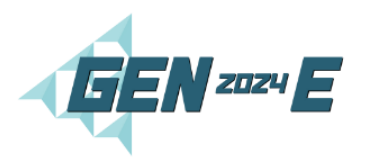

## 3. Pricing Packages & Registration Fee Timeline

| Gen-E 2024 Participation Fee dates                                       |                               |                                                      |  |
|--------------------------------------------------------------------------|-------------------------------|------------------------------------------------------|--|
| Accommodation with arrivals on 2 July 2024 and departures on 5 July 2024 |                               |                                                      |  |
|                                                                          | Dates                         | Fee (EUR) 22% VAT included                           |  |
| Early Bird Registration                                                  | 15 January – 20 February 2024 | € 650 / person (students)<br>€ 750 / person (adults) |  |
|                                                                          |                               |                                                      |  |
| Registration                                                             | 21 February – 31 May 2024     | € 750 / person (students)<br>€ 850 / person (adults) |  |
|                                                                          |                               |                                                      |  |
| Late Registration                                                        | 1 June – 18 June 2024         | € 750 / person (students)<br>€ 950 / person (adults) |  |

### 4. Terms & Conditions

Once the payment has been carried out there is a 0% refund policy.

If for any circumstance you become aware at a later stage that a delegate will not be able to attend, please reach out to JA Italy to discuss possible alternatives - <u>gene2024@jaitalia.org.</u>

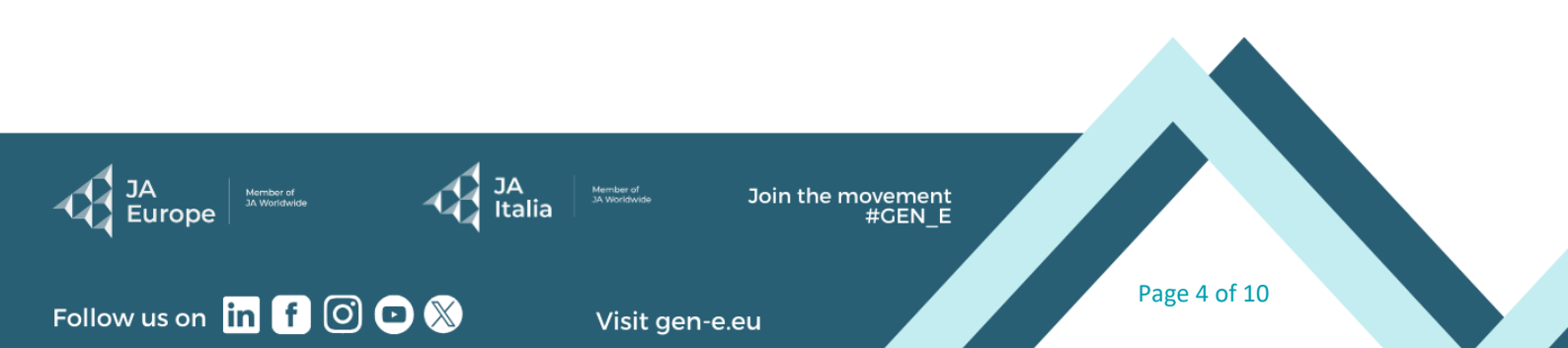

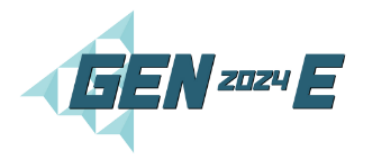

Follo

## 5. Registration Form Instructions - Step by Step

| Welcome to Gen-E Registration.                  |                                                                                                    |
|-------------------------------------------------|----------------------------------------------------------------------------------------------------|
| This is the email received by the IA            |                                                                                                    |
| Programme Coordinators and CEOs of              | FESTIVAL                                                                                                    |
| each respective JA Organisation office.         |                                                                                                    |
| Click on Desister New to start your             | Hello ExampleContactFirstName ExampleContactLastName,                                                                                                    |
| Click on <b>Register Now</b> to start your      | Registrations are now open!                                                                                                    |
| bird tickets!                                   | Please identify the Gen-E Coordinator for the purpose of the official                                                                                                    |
|                                                 | You may find a step by step guide, instructions and information about the                                                                                                    |
|                                                 | registration process <u>HERE</u>                                                                                                    |
|                                                 | Gen-E 2024!                                                                                                    |
|                                                 | Tuesday, July 2, 2024 - Friday, July 5, 2024                                                                                                    |
|                                                 |                                                                                                    |
|                                                 | Register Now                                                                                                    |
| Click on Desistor new                           |                                                                                                    |
| I. Click on Register now                        |                                                                                                    |
|                                                 | Register Now                                                                                                    |
|                                                 | <u>Aiready registered /</u>                                                                                                    |
| Dead through the introduction range             |                                                                                                    |
| Read through the introduction page.             |                                                                                                    |
| i. Click on NEXT                                | Gen-E 2024                                                                                                    |
|                                                 | 2 - 4 July 2024 Catania                                                                                                    |
|                                                 | Welcome to your Cen-E 2024 Catania Experience.<br>We are excited to open the registrations to Gen-E 2024 in Catania, 2-4 July 2024!                                                                                                    |
|                                                 | Our Cent-E-European Entregreneurship Festival Will transform Catania Into a JA showcase and celebration and we look<br>forward to welcoming all of you to this unique experience.<br>What you need so prepare for your Cent-Eregistration                                                                                                    |
|                                                 | A dedicated member from your JAorganisation's staff to act as the <u>Gen-E coordinator for the purpose of this registration</u> .     This individual will be registered as part of the delegation to attend Gen-E 2024.     Jedicate the purpose of the purpose of th |
|                                                 | <ol> <li>Identify how many delegates for each type of <u>categories</u></li> <li>Identify how many delegates for each type of <u>categories</u></li> <li>Despite the significant infution and higher costs in the past 12 months in the tourism industry, JA Italy has kept the</li> </ol>                                                                                                    |
|                                                 | registration fee for participating in Gen-E 2024 at the same level of last year. In this registration you will be booking the<br>spaces for each type of delegate however we will ask for further details at a later stage.                                                                                                    |
|                                                 | Gen-E 2024 Participation Fee dates                                                                                                    |
|                                                 | Accommodation with arrivals on 2 July 2024 and departures on 5 July 2024 Dates Fee (EUR) 22% VAT included                                                                                                    |
|                                                 | Early Bird<br>Registration15 January - 20 February 2024€ 650 / person (students)<br>€ 750 / person (adults)                                                                                                    |
|                                                 | € 750 / person (students)                                                                                                    |
|                                                 | Registration 21 February – 31 May 2024 € 850 / person (adults)                                                                                                    |
|                                                 | Late Registration 1 June – 18 June 2024 € 750 / person (students)<br>€ 950 / person (adults)                                                                                                    |
|                                                 |                                                                                                    |
|                                                 | Cancel                                                                                                    |
|                                                 |                                                                                                    |
|                                                 |                                                                                                    |
|                                                 |                                                                                                    |
| JA Member of JA Wordwide JA Wordwide A Wordwide | Join the movement<br>#GEN_E                                                                                                    |
|                                                 |                                                                                                    |
|                                                 | Page 5 of 10                                                                                                    |
| Vusit gen                                       | -e.eu                                                                                                    |

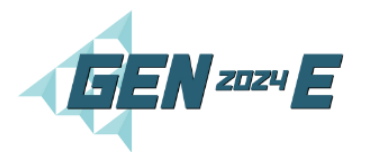

| Please complete this page with the details<br>of <b>your selected Gen-E Coordinator</b> who<br><b>will be attending</b> Gen-E in Catania, Sicily.                                                                                                    | JA Organisation Delegation Booking<br>Fill out the information below, then click Next to continue.<br>Registration Type JA Group Coordinator                                                                                                    |
|----------------------------------------------------------------------------------------------------|----------------------------------------------------------------------------------------------------|
| Please make sure that the e-mail used is an active email address.                                                                                                    | JA Organisation     First Name of Gen-E 2024     A Organisation Coordinator                                                                                                    |
| Mobile- Please add the country code as 000xx                                                                                                    | Middle Name of Gen-E 2024  Last Name of Gen-E 2024                                                                                                    |
| Example: 00356 79555818                                                                                                    | A Organisation Coordinator   Email Address  Re-enter Email Address  Mobile  Please add country code as 0000X  Previous Cancel Net                                                                                                    |
| Once completed click NEXT                                                                                                    | Next                                                                                                    |
| Next step is to add the delegates for your group.                                                                                                    | Delegation registration                                                                                                    |
| i. Click on 'ADD a Delegate'                                                                                                    |                                                                                                    |
| A pop-up window will open.                                                                                                    | Information about Delegate                                                                                                    |
| <ul> <li>i. Select the Type of Delegate (refer to Types here for the list) from the drop-down menu;</li> <li>ii. Select YOUR JA Organisation from the drop-down menu;</li> <li>iii. First Name &amp; Last Name;<br/>For those registrations for whom you DO Not know the details of such as the students and educators you can complete as follows as a</li> <li>PLACEHOLDER <ul> <li>First Name: Type of delegate example University Student 1 or Educator 1</li> </ul> </li> <li>iv. Enter email address for the additional delegates whom details you know.</li> </ul> | How to complete the legistration: Sep 1 - Sect your <i>A</i> Organisation Sep 2 - Sect your <i>A</i> Organisation Sep 3 - Sect your <i>A</i> Organisation Sep 3 - Sect your <i>A</i> Organisation I - Sect your <i>A</i> Organisation I - Sect y |
| later stage when you will be able to revisit                                                                                                    |                                                                                                    |
| JA<br>Europe JA Wondwide JA Wondwide                                                                                                    | Join the movement<br>#GEN_E                                                                                                    |
|                                                                                                    | Page 6 of 10                                                                                                    |

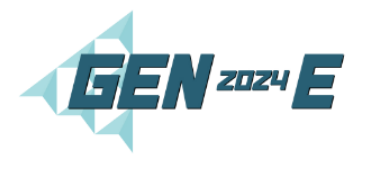

| the platform and edit and add the personal delegate's details accordingly.                                                                          | * Type of delegate                                                                                                    |
|----------------------------------------------------------------------------------------------------|----------------------------------------------------------------------------------------------------|
|                                                                                                    | <ul> <li>* JA Organisation</li> <li>JA Chairperson<br/>JA Board Member<br/>JA CEO<br/>JA Staff Member</li> <li>* First Name</li> <li>Educator - Other<br/>Educator - University Level<br/>Educator - Upper Secondary Level<br/>Business Volunteers/Advisors<br/>Student-University Level - Competing<br/>Student-University Level - Non Competing<br/>Student-Upper Secondary Level - Competing<br/>Student-Upper Secondary Level - Non-Competing<br/>JA additional delegates</li> </ul>                                                                                                    |
| Here is an example of how to complete<br>the form for the type of delegates whom<br>details you do not know.                                        | Information about Delegate         How to complete the Registration:         Step 1 - Select type of delegate - we appreciate if you can be as accurate as possible due to logistical preparations:         Step 2 - Select your <u>JA Organisation</u> Step 3 - Enter mome if you do NOT have the details of the delegate use the following template, until further notice.         • First Name - Complete any other information you MAY have available         • Type of delegate         • Type of delegate |
| Once the information is complete click on 'Add'                                                                                                    | Add                                                                                                    |
| To add your additional delegates click on<br>'Add a Delegate' and repeat the process of<br>completing the respective information<br>about delegate. | Guest Information<br>Add a delegate                                                                                                    |
| Once you have added all your delegates<br>click on 'Next'                                                                                           | Next                                                                                                    |
| The next page will take you to show you<br>the respective type of tickets.<br>To view who has been assigned which<br>ticket you can click on the    | Cen-E 2024 Adult Fee                                                                                                    |
| 'X Selected Buttons'                                                                                                    | Gen-E 2024 Student Fee €650.00                                                                                                    |
| Based on the type of registrations the type of registration fee is already pre-assigned.                                                            | Previous Cancel Next                                                                                                    |
| JA<br>Europe JA Worldwide JA Italia                                                                                                    | Join the movement<br>#GEN_E                                                                                                    |
| y us on in f O 🖸 🚿 Visit ge                                                                                                    | en-e.eu Page 7 of 10                                                                                                    |

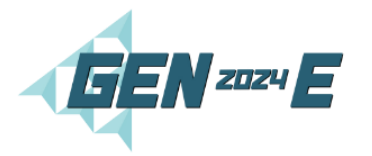

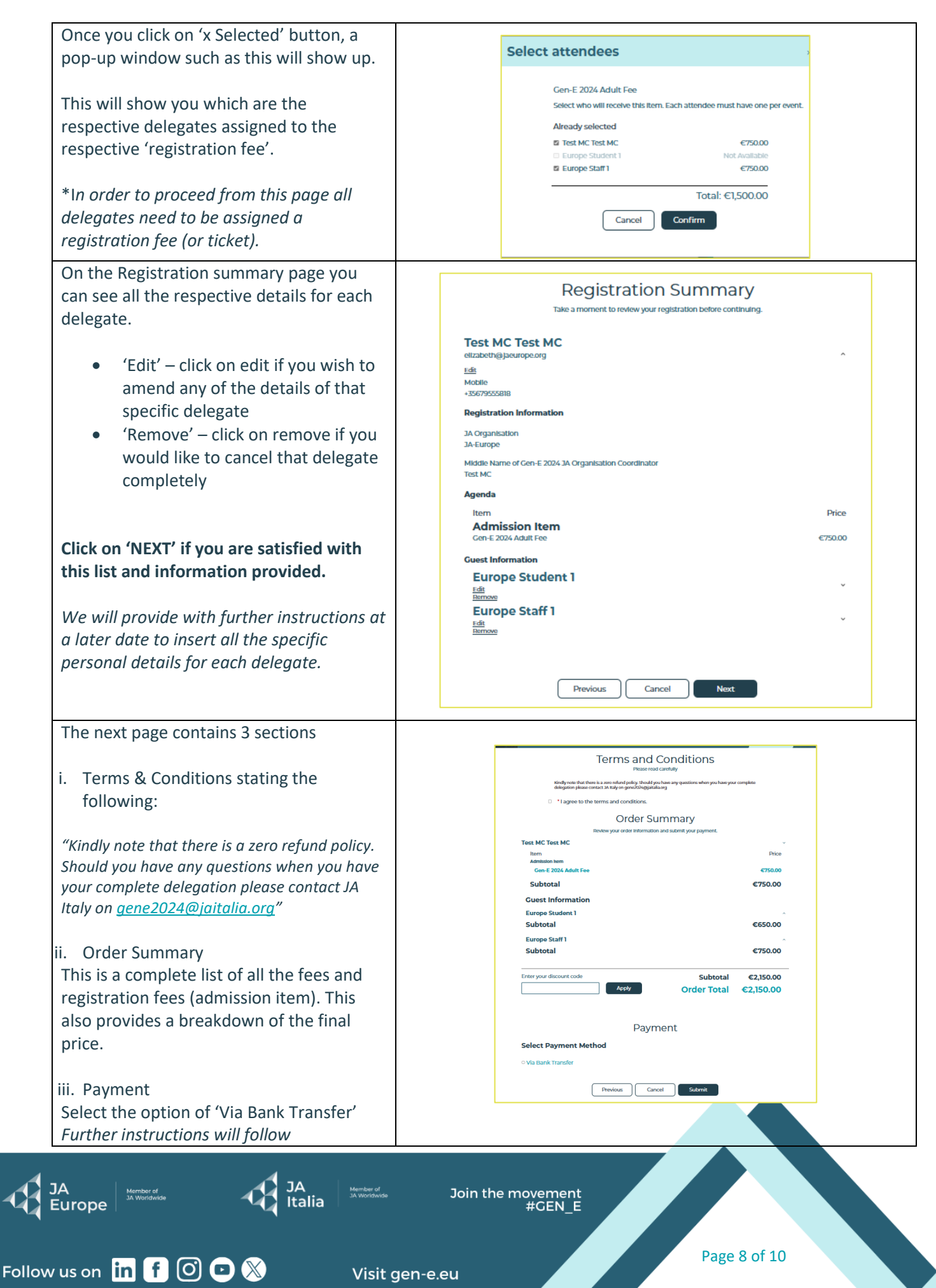

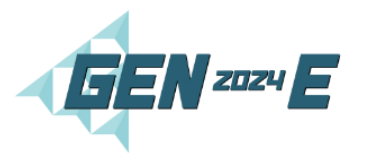

| Click 'SUBMIT' to complete registration    |        |
|--------------------------------------------|--------|
| form.                                      |        |
| An Email will be sent to the Gen-E         | Submit |
| Coordinator with the pro-forma invoice and |        |
| the Confirmation Code                      |        |
| Make sure to save that email to be able to |        |
| access the form at a later stage.          |        |

### 6. Payment Process Instructions – Step by step

#### i. **Confirmation of Registration**

The Gen-E Registration Coordinator will receive an email of confirmation on the provided email address together with a temporary Pro-Forma Invoice

- Subject line: Registration confirmed for Gen-E 2024 •
- Sender email: event@gen-e.eu •

#### Read through the information and download the pro-forma invoice. ii.

Visit gen-e.eu

- a. Next Steps to download and carry out payment
- b. Add to your calendar
- c. Registration management link and confirmation number
- d. Summary of Tickets

JA Europe

Follow us on in f 🙆 🖻 🛞

e. Registration Detail Summary

| Elizabeth Pulo,                                                                                                    |                                                                                                    |
|----------------------------------------------------------------------------------------------------|----------------------------------------------------------------------------------------------------|
| Your registration for Gen-E 2024 has been received. Your spots will be automatically blocked once the invoice is paid.                                                                                                    |                                                                                                    |
| What are the next steps?                                                                                                    | a. Click on ' <b>Print the invoice</b> ' to                                                                                                    |
| 1. Download your Pro-Forma Invoice <u>Print the invoices</u> .                                                                                                    | <ul> <li>download your Pro-Forma</li> </ul>                                                                                                    |
| <ol><li>Follow the payment instructions and due date on the pro-<br/>forma invoice.</li></ol>                                                                                                    | Invoice                                                                                                    |
| <ol> <li>Once the payment is received, JA Italy will issue an official<br/>invoice with a paid status.</li> </ol>                                                                                                    |                                                                                                    |
| Add to Calendar         Image: Calendar         Image: Calendar | <ul> <li>c. Click on 'manage your registration'<br/>to carry out any edits or additions.</li> <li>Use the confirmation Code provided</li> </ul> |
| Number in party: 4                                                                                                    |                                                                                                    |
| Elizabeth Pulo<br>Order Data Involue Order Mem Type Amit Amit<br>Type Ordernd Paid Amit Due<br>12-Jan-2024 2:55 GenE24-0007- Offline Gen-E 2024 Adult Admission EUR EUR EUR                                                                                                    | <ul> <li>d. Preview of the tickets booked</li> <li>and final cost.</li> </ul>                                                                   |
| JA January Join the movement #GEN_E                                                                                                    |                                                                                                    |

Page 9 of 10

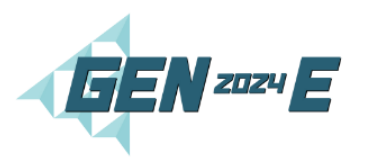

| Registration Summary                      | е |
|-------------------------------------------|---|
| Elizabeth Pulo<br>Gen-E 2024 Adult Fee    | t |
| Questions<br>JA Organisation<br>JA-Europe |   |
| Davide Copp.<br>Gen-E 2024 Adult Fee      |   |
| Questions<br>JA Organisation<br>JA-Europe |   |
| Europe Teacher 1<br>Gen-E 2024 Adult Fee  |   |
| Questions<br>JA Organisation<br>JA-Europe |   |

e. Registration Summary with all the completed information.

### iii. Carry out the payment of your invoice via Bank Transfer

### Payment Due Dates:

1. Early Bird Tickets purchased between the 15th of January to the 20th of February are to be paid by the 8th of March 2024.

2. For purchases made after the 20th of February, payment is due within 10 working days.

#### **Bank Charges**

Bank charges are to be covered by the paying entity.

### JA Italy Bank Account Details

| NAME OF ACCOUNT:              | Associazione Junior Achievement Young Enterprise ITALY ETS |
|-------------------------------|------------------------------------------------------------|
| LEGAL ADDRESS OF BANK HOLDER: | Milano-Piazza Paolo Ferrari, 10                            |
| NAME OF BANK:                 | Intesa San Paolo                                           |
| ACCOUNT NO:                   | 55000/1000/00177960                                        |
| IBAN:                         | IT15 M030 6909 6061 0000 0177 960                          |
| SWIFT:                        | BCITITMM                                                   |
| TITLE OF TRANSFER:            | Gen-E 2024 – JA [Country Name] – Order Number              |

#### iv. Invoice from JA Italy with paid status

Once the pro-forma invoice has been paid, JA Italy will issue a formal Invoice with a Paid Status.

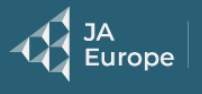

Follow us on in f 🖸 🖸 🛞

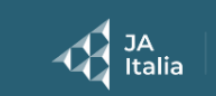

Join the movement #GEN\_E

Page 10 of 10

Visit gen-e.eu